# Voyager 4245 Office (Microsoft) für Computer und Festnetztelefone

Bedienungsanleitung

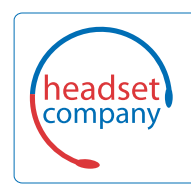

Comhead Headset Company GmbH

Die Headset Spezialisten Borsteler Chaussee 51 | 22453 Hamburg | Tel.: (040) 500 580 20 www.comhead.de

### Inhalt

```
Überblick 3
  Headset-Überblick 3
  Basisstation-Überblick 4
  Zubehör 4
Anschließen des Systems 5
  Details zur Einrichtung des Festnetztelefons 5
  Positionieren der Basisstation 7
Paaren 8
  Erneut mit der Basis paaren 8
  Paarung mit einem mobilen Gerät 8
  Paarungsmodus 8
Anpassen und Aufladen 9
  Anpassen des Headsets 9
  Laden des Headsets und des Zusatzakkus
                                       13
  Sprechzeit 13
  Headset-Akkustatus 13
Download der Software
                      14
Grundmerkmale 15
  Ein- oder ausschalten 15
  Lautstärke einstellen
                       15
  Anrufe tätigen, annehmen, beenden 15
  Start von Microsoft Teams 16
  Microsoft Teams-Benachrichtigungen anzeigen
                                             16
Weitere Merkmale: 17
  Sprachassistent (Smartphone-Funktion) 17
  Amazon Alexa aktivieren und nutzen (Smartphone-Funktion)
                                                         17
  Tile aktivieren 17
  Standardleitung ändern 17
  Online-Indikator 17
Fehlerbehebung
                18
  Headset 18
  Festnetztelefon
                  19
  Softphone 19
Support 21
```

## Überblick

Headset-Überblick

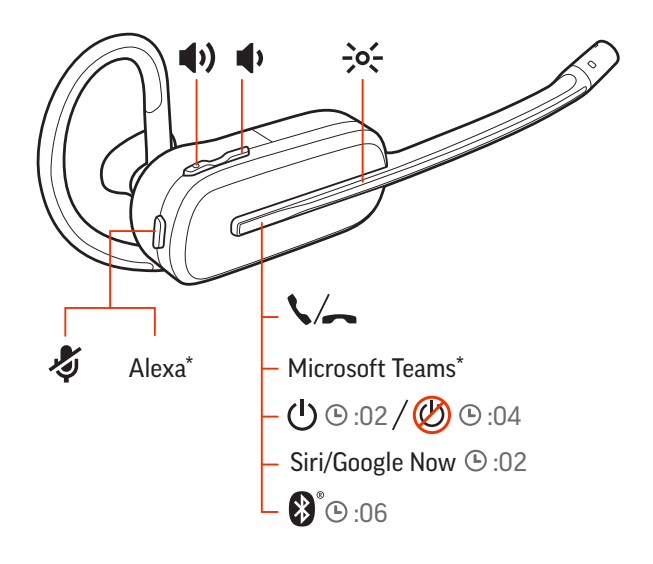

| H(1)                              | Lautstärke                                                                                                    |
|-----------------------------------|----------------------------------------------------------------------------------------------------|
| -0~-                              | LEDs                                                                                                    |
| \$                                | Anrufen                                                                                                    |
| ŋj                                | Microsoft Teams (App erforderlich)                                                                                                    |
| Ċ                                 | Stromversorgung                                                                                                    |
| Siri <sup>®</sup> , Google<br>Now | Smartphone-Funktion: Der Standard-Sprachassistent ist nur aktiv, wenn sich Ihr Headset außerhalb der Grundreichweite befindet und mit dem Mobiltelefon gekoppelt ist. |
| *                                 | Bluetooth <sup>®</sup> -Paarung                                                                                                    |
| Alexa                             | Smartphone-Funktion: Sprachassistent (App erforderlich)                                                                                                    |
| Ş                                 | Stummschaltung aktivieren/deaktivieren                                                                                                    |

#### Sicherheit geht vor!

Bitte lesen Sie die Sicherheitsbestimmungen mit wichtigen Informationen zu Sicherheit, Aufladung, Akku und gesetzlichen Bestimmungen, bevor Sie das Headset in Betrieb nehmen.

#### Basisstation-Überblick

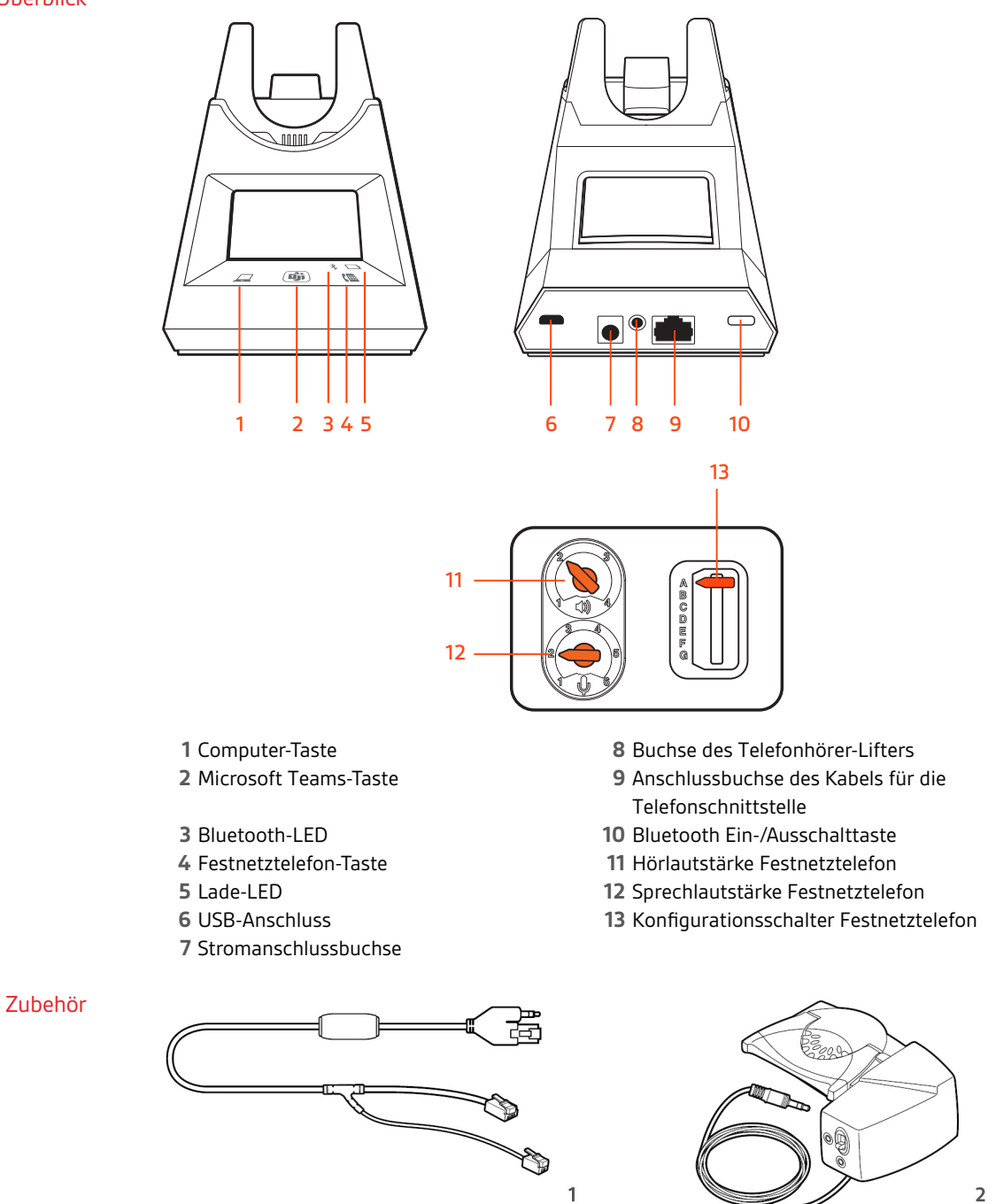

- 1 **Electronic Hook Switch-Kabel (EHS-Kabel)** Festnetzanruf wird elektronisch und automatisch angenommen/beendet. Dies ermöglicht die Anrufsfernsteuerung über Ihr Headset.
- **2 HL10-Telefonhörer-Lifter** Hebt den Hörer automatisch ab und legt ihn wieder auf die Gabel. Dies ermöglicht die Anrufsfernsteuerung über Ihr Headset.

### plantronics<sub>®</sub>

## Anschließen des Systems

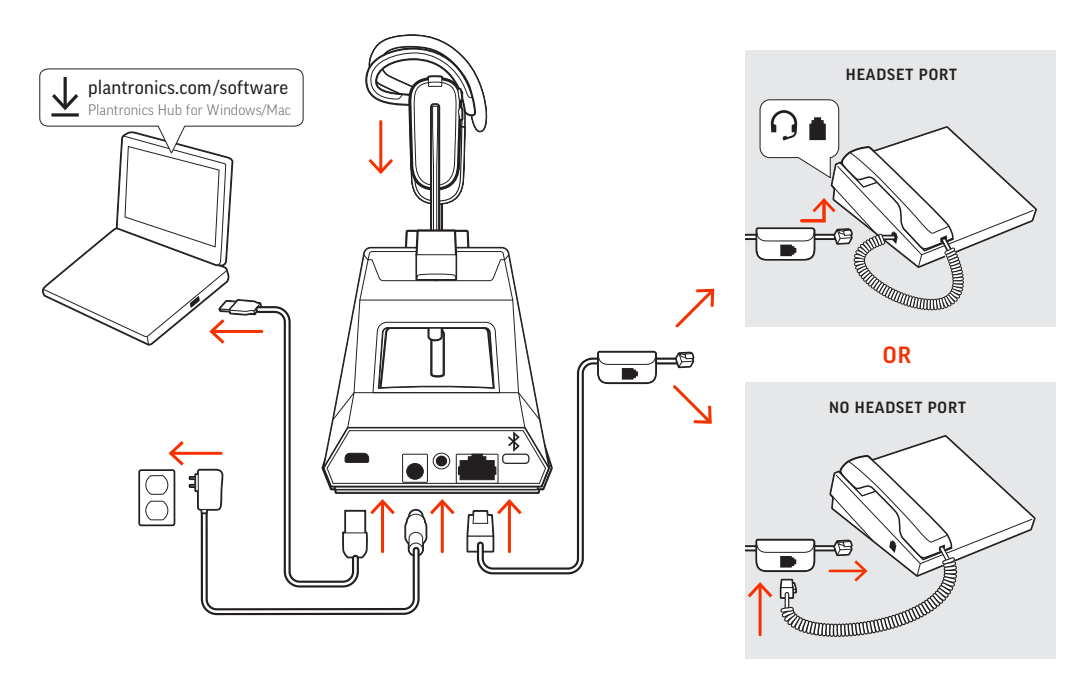

Schließen Sie Ihr Headset-System wie in der Abbildung gezeigt an.

#### HINWEIS Basiskonfigurationseinstellungen

| Festnetztelefon              | Einstellung (unten an der Basis) |
|------------------------------|----------------------------------|
| Die meisten Telefone         | А                                |
| Cisco-Telefone               | D                                |
| Cisco-Telefone mit EHS-Kabel | А                                |

Details zur Einrichtung des Festnetztelefons Wählen Sie zwischen den Einstellungen A, B, C oder D für das Festnetztelefon aus und stecken Sie die Kabel ein.

#### A Festnetztelefon mit speziellem Headset-Anschluss $\Theta$

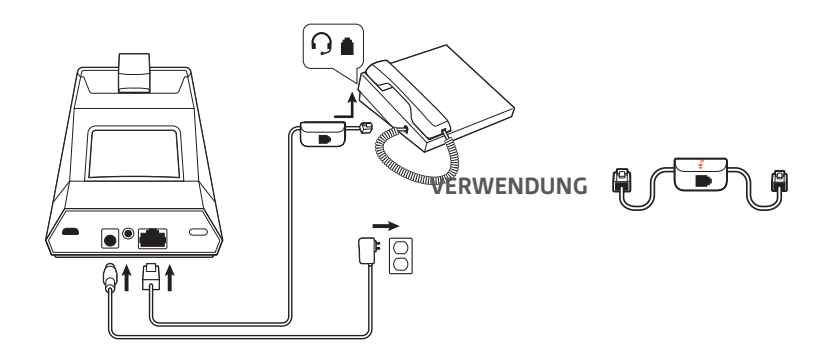

- Stecken Sie ein Ende des Telefonschnittstellenkabels auf der Rückseite der Basisstation ein.
- Stecken Sie das verbleibende Ende des Telefonschnittstellenkabels in den entsprechenden Headset-Anschluss  ${\rm O}$  am Festnetztelefon.

**WICHTIG** Für **Cisco-Telefone** wird die Konfiguration "D" auf der Unterseite der Basisstation verwendet. Für die meisten anderen Telefone wird die Standardkonfiguration "A" verwendet.

**HINWEIS** Verwenden Sie diese Einstellung, wenn Sie keinen HL-10-Lifter bzw. kein EHS-Kabel verwenden. Bei dieser Konfiguration müssen Sie sowohl die Headset-Taste  $\Omega$  Ihres Telefons als auch die Gesprächstaste des Headsets drücken, um Anrufe anzunehmen oder zu beenden.

**B** Festnetztelefon (Standard)

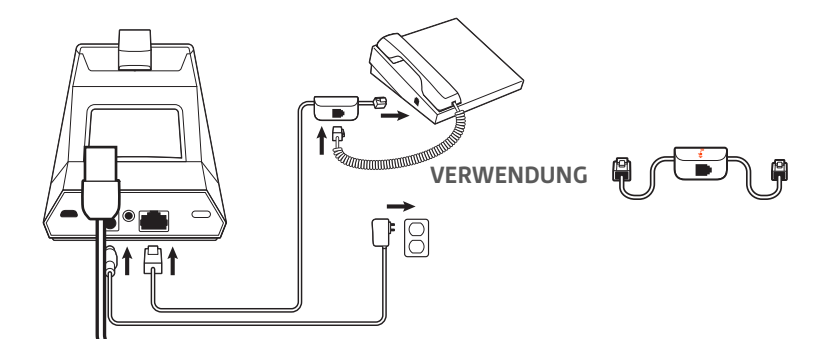

- Stecken Sie ein Ende des Telefonschnittstellenkabels auf der Rückseite der Basisstation ein.
- Trennen Sie das Spiralkabel des Telefonhörers von der Basisstation des Festnetztelefons und verbinden Sie es mit der Anschlussbuchse der Telefonschnittstelle.
- Stecken Sie zum Schluss das verbleibende Ende des Telefonschnittstellenkabels in den freien Telefonhörer-Anschluss am Festnetztelefon.

**WICHTIG** Für **Cisco-Telefone** wird die Konfiguration "D" auf der Unterseite der Basisstation verwendet. Für die meisten anderen Telefone wird die Standardkonfiguration "A" verwendet.

**HINWEIS** Verwenden Sie diese Einstellung, wenn Sie keinen HL10-Lifter bzw. kein EHS-Kabel verwenden und Ihr Festnetztelefon nicht über einen speziellen Headset-Anschluss verfügt. Bei dieser Konfiguration müssen Sie sowohl das Handgerät manuell von Ihrem Festnetztelefon abnehmen als auch die Steuerungstaste am Headset drücken, um Anrufe anzunehmen oder zu beenden.

C Festnetztelefon + EHS Kabel (getrennt erhältlich)

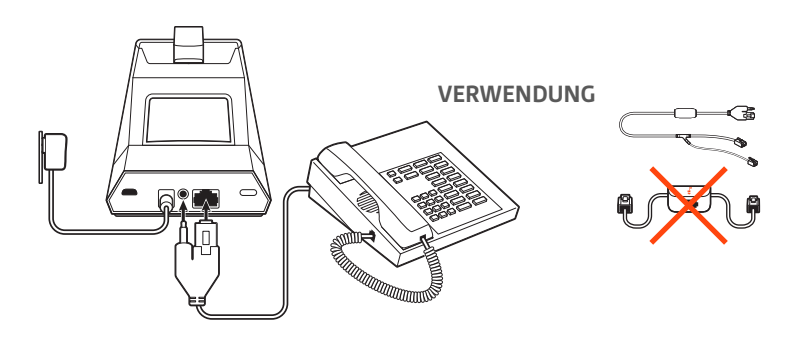

**WICHTIG** Verwenden Sie die Konfiguration "A" auf der Unterseite der Basisstation, die für die meisten Telefone einschließlich Cisco-Telefone geeignet ist.

D Festnetztelefon + HL10-Telefonhörer-Lifter (getrennt erhältlich)

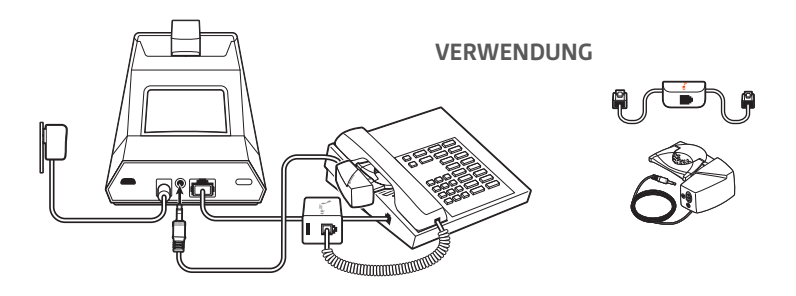

**WICHTIG** Für **Cisco-Telefone** wird die Konfiguration "D" auf der Unterseite der Basisstation verwendet. Für die meisten anderen Telefone wird die Standardkonfiguration "A" verwendet.

### Positionieren der Basisstation

Der empfohlene Mindestabstand zwischen Festnetztelefon und Basisstation beträgt ca. 15 cm.

Der empfohlene Mindestabstand zwischen Basisstation und Computer beträgt ca. 30 cm. Eine falsche Positionierung kann zu Störgeräuschen und Interferenzen führen. HINWEIS Die Headset-Station kann variieren, die Funktion bleibt jedoch dieselbe.

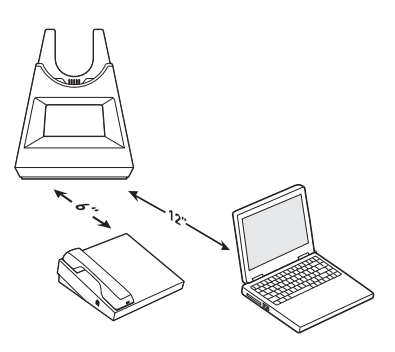

### Paaren

#### Erneut mit der Basis paaren

Ihr Headset ist werkseitig mit der Basisstation gepaart. So paaren Sie erneut:

- 1 Halten Sie bei ausgeschaltetem Headset die Gesprächstaste gedrückt, bis Sie "Pairing" (Paarung) hören.
- 2 Setzen Sie die Basis in den Paarungsmodus, indem Sie die Bluetooth-Paarungstaste \* auf der Rückseite der Basisstation für 2 Sekunden drücken, bis das Bluetooth-Symbol \* im Display rot und blau blinkt.

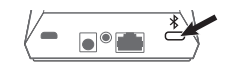

Die Paarung war erfolgreich, sobald Sie die Sprachansagen "Pairing Successful" (Paarung erfolgreich) und "Base connected" (Basis verbunden) hören und das Bluetooth-Symbol \* im Display durchgehend blau leuchtet.

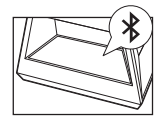

**HINWEIS** Sie können Ihr Headset mit bis zu 8 Geräten paaren, jedoch nur 2 Verbindungen gleichzeitig aufrechterhalten. Dies schließt die Basis mit ein.

Paarung mit einem mobilen Gerät

- 1 Setzen Sie Ihr Headset in den Paarungsmodus, indem Sie zunächst Ihr Headset ausschalten. Halten Sie dazu die Gesprächstaste gedrückt, bis Sie "Power off" (Ausschalten) hören.
- 2 Drücken Sie die Gesprächstaste, bis Sie "Pairing" (Paarung) hören und die LEDs des Headsets rot und blau blinken.
- 3 Aktivieren Sie Bluetooth auf Ihrem Smartphone und suchen Sie darüber nach neuen Geräten.
- iPhone Einstellungen > Bluetooth > Ein\*
- · AndroidEinstellungen > Bluetooth:Ein > Scan for devices (Nach Geräten suchen)\*

HINWEIS \*Menü kann je nach Gerät unterschiedlich aufgebaut sein.

Wählen Sie Poly V4240 Series.
 Geben Sie wenn nötig viermal die Null (0000) als Passkey ein oder akzeptieren Sie die Verbindung.

Nach erfolgreicher Verbindung hören Sie "Pairing Successful" (Paarung erfolgreich) und die LED-Anzeige am Headset hört auf zu blinken.

**HINWEIS** Sie können Ihr Headset mit bis zu 8 Geräten paaren, jedoch nur 2 Verbindungen gleichzeitig aufrechterhalten. Dies schließt die Basis mit ein.

Paarungsmodus Halten Sie bei ausgeschaltetem Headset die Gesprächstaste gedrückt, bis Sie "Pairing" (Paarung) hören.

## Anpassen und Aufladen

Anpassen des Headsets

Wählen Sie nach dem Einlegen des Headset-Akkus eines von drei Headset-Tragemodellen, den Ohrbügel, den Kopfbügel oder den Hinter-Kopf-Bügel. Setzen Sie es mithilfe des Zubehör-Sets zusammen und stellen Sie die Position des Mikrofons optimal ein.

#### Einlegen des Headset-Akkus

Positionieren Sie den Akku wie am Headset angezeigt und schieben Sie ihn in Position, bis er hörbar einrastet.

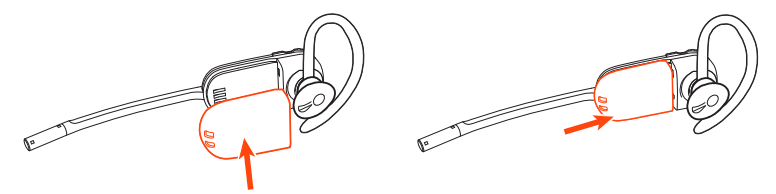

**HINWEIS** Dieses Produkt verfügt über einen austauschbaren Akku. Verwenden Sie ausschließlich den von Plantronics mitgelieferten Akku-Typ.

#### Zubehör-Set zum Zusammensetzen des Headset

Wählen Sie ein Headset-Tragemodell und setzen Sie den Ohrbügel, Kopfbügel oder Hinter-Kopf-Bügel mithilfe des Zubehör-Sets zusammen.

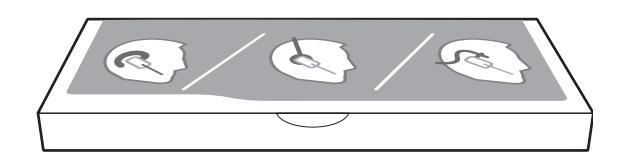

#### Rechte Ohrbügelhalterung

1 Wählen Sie die Ohrbügelgröße aus, die Ihnen am besten passt. Passen Sie den Ohrbügel wie abgebildet an und bringen Sie ihn am Headset an. Drehen Sie den Ohrbügel um 90° nach oben.

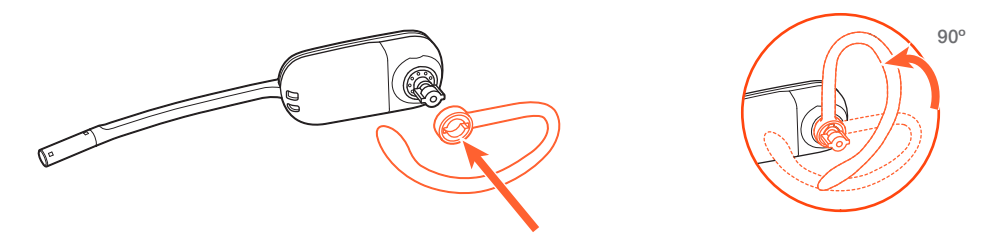

HINWEIS Stellen Sie sicher, dass der Ohrbügel vor dem Drehen flach am Headset anliegt.
Wählen Sie den Ohrstöpsel aus, der Ihnen am besten passt. Richten Sie den Ohrstöpsel wie abgebildet aus. Die Kerbe muss in Richtung des Mikrofons zeigen. Drücken Sie ihn fest.

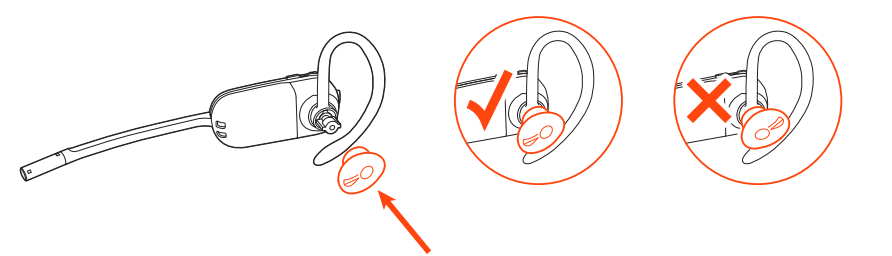

HINWEIS Stellen Sie sicher, dass das breite Ende des Ohrstöpsels zum Mikrofon zeigt.

3 Weitere Informationen zur korrekten Positionierung des Headsets finden Sie unter Positionierung des Headsets.

#### Linke Ohrbügelhalterung

1 Wählen Sie die Ohrbügelgröße aus, die Ihnen am besten passt. Passen Sie den Ohrbügel wie abgebildet an und bringen Sie ihn am Headset an. Drehen Sie den Ohrbügel um 90° nach oben.

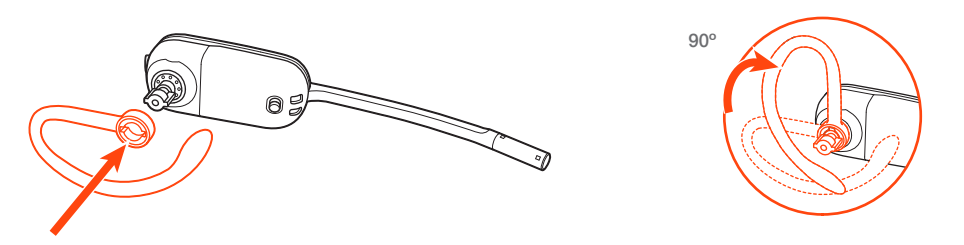

HINWEIS Stellen Sie sicher, dass der Ohrbügel vor dem Drehen flach am Headset anliegt.

2 Wählen Sie den Ohrstöpsel aus, der Ihnen am besten passt. Richten Sie den Ohrstöpsel wie abgebildet aus. Die Kerbe muss in Richtung des Mikrofons zeigen. Drücken Sie ihn fest.

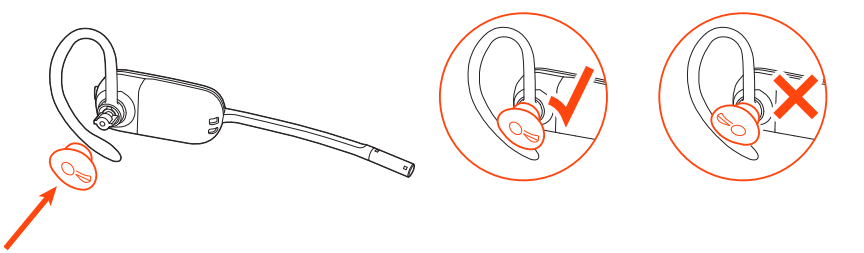

HINWEIS Stellen Sie sicher, dass das breite Ende des Ohrstöpsels zum Mikrofon zeigt.

3 Weitere Informationen zur korrekten Positionierung des Headsets finden Sie unter Positionierung des Headsets.

#### Positionierung des Headsets

Wenn Sie das Headset aufsetzen, muss sich das Mikrofon so nahe wie möglich an Ihrer Wange befinden, ohne diese zu berühren. Sie können die Position des Headsets optimieren, indem Sie die verstellbaren Ohrkissen und dadurch das Mikrofon anpassen.

- 1 Setzen Sie das Headset auf und schieben Sie es hinter Ihr Ohr. Stecken Sie anschließend den Ohrstöpsel ein.
- 2 Halten Sie das Headset an der Basis fest, drücken Sie es nach innen und nach hinten. So können Sie mithilfe des verstellbaren Ohrkissens das Mikrofon näher zu Ihrem Mund bringen. Wenn sich die Basis des Headsets nach hinten bewegt, spüren Sie leichte Klicks, bis sich das Mikrofon nahe an Ihrer Wange befindet.

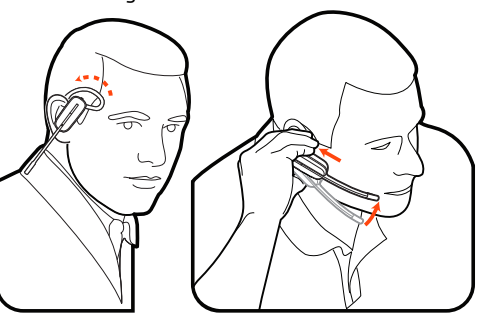

#### Kopfbügelhalterung

1 Richten Sie den Kopfbügel so aus, dass das Headset wie abgebildet angebracht werden kann und bringen Sie den Kopfbügel am Headset an.

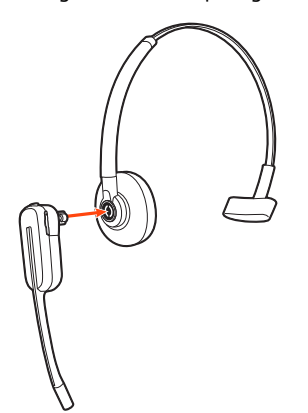

2 Drehen Sie das Headset nach oben. Der Kopfbügel kann auf der linken und der rechten Seite getragen werden.

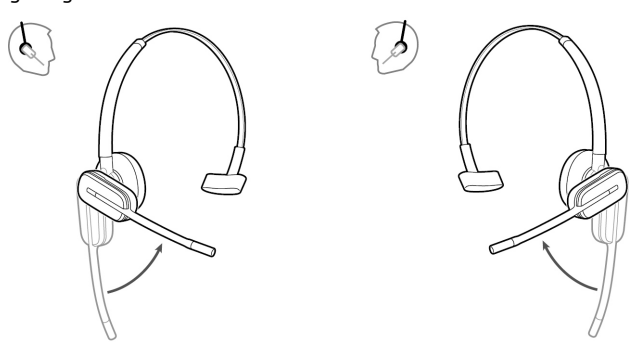

3 Um das Headset optimal zu positionieren, drücken Sie es nach innen, so dass sich das Mikrofon nahe am Mund befindet.

#### Hinter-Kopf-Bügel

1 Richten Sie den Kopfbügel wie abgebildet aus. Überprüfen Sie, ob der Kopfbügel flach am Headset anliegt. Drehen Sie ihn dann um 90° nach oben. Befestigen Sie den Schaft an der linken Seite des Kopfbügels, wenn Sie das Headset links tragen möchten.

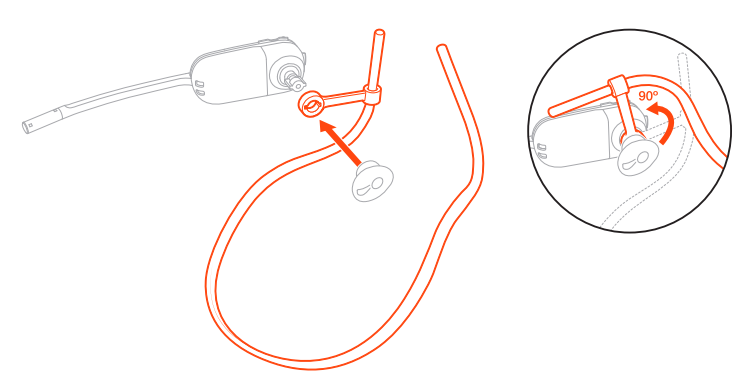

2 Wählen Sie den Ohrstöpsel aus, der Ihnen am besten passt. Richten Sie den Ohrstöpsel wie abgebildet aus. Die Kerbe muss in Richtung des Mikrofons zeigen. Drücken Sie ihn fest.

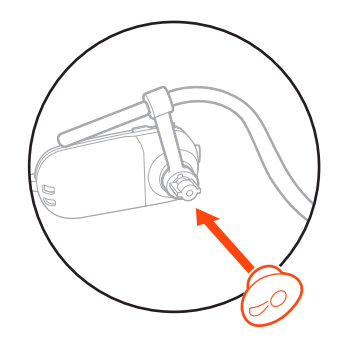

HINWEIS Stellen Sie sicher, dass das breite Ende des Ohrstöpsels zum Mikrofon zeigt.

<sup>3</sup> Verschieben Sie zuerst den Schaft des Kopfbügels so, dass das Headset korrekt positioniert ist und angenehm sitzt.

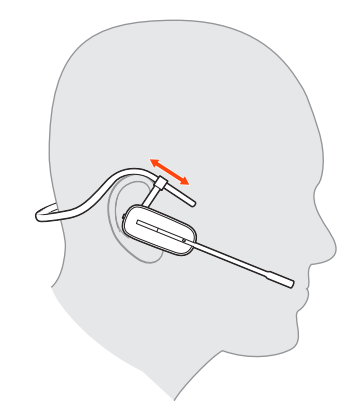

4 Legen Sie einen Finger auf die Leuchtanzeige des Headsets und drücken Sie nach innen, bis das Mikrofon sich so nah wie möglich an Ihrer Wange befindet, ohne diese zu berühren.

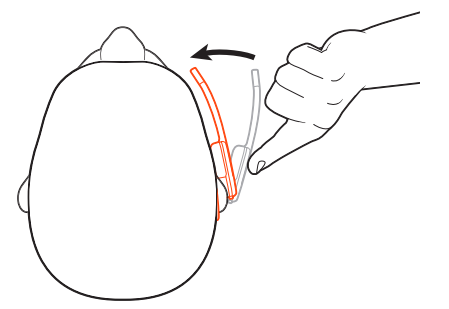

Laden des Headsets und des Zusatzakkus

#### Laden des Headsets

Setzen Sie das Headset in die Ladestation ein. Die Lade-LED am Headset blinkt, wenn das Headset geladen wird, und erlischt, wenn das Headset vollständig aufgeladen ist. Laden Sie das Gerät mindestens 20 Minuten vor der ersten Anwendung. Es dauert 3 Stunden, bis es vollständig aufgeladen ist.

#### Zusatzakku aufladen

Laden Sie den Zusatzakku auf, indem Sie das Ladegerät mit einer USB-Stromquelle verbinden. Während des Ladevorgangs blinkt die LED. Sie können den Headset-Akku auch während eines aktiven Anrufs wechseln.

#### Akku während eines Anrufs wechseln

Sie können den Akku Ihres Headsets auch während eines aktiven Anrufs wechseln.

- 1 Entfernen Sie während eines Anrufs den Akku des Headsets. Ihr Headset wird stummgeschaltet.
- 2 Ersetzen Sie den Akku durch einen geladenen Ersatzakku.
- 3 Sie hören "Base Connected" (Basisstation verbunden) und "Mute Off" (Stummschaltung aus), wenn der Akku ausgetauscht wurde und Sie Ihren Anruf weiterführen können.

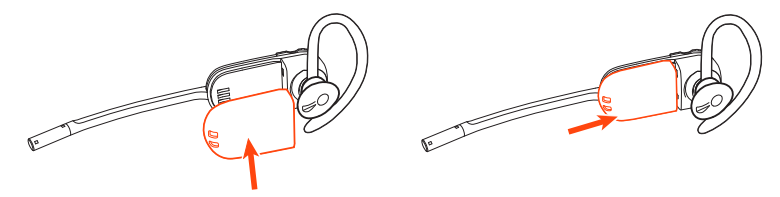

#### Sprechzeit

Das vollständig aufgeladene Headset bietet bis zu 5 Stunden ununterbrochene Sprechzeit. Die Möglichkeit, den Akku zu wechseln, bietet unbegrenzte Sprechzeit.

Headset-Akkustatus

- Bestimmen Sie den Akkustatus Ihres Headsets:
- Sprachansagen auf dem Headset nach dem Einschalten
- Bewegen Sie den Mauszeiger über das Symbol für die Taskleiste in Plantronics Hub.
- In der Plantronics Hub-App anzeigen

## Download der Software

Plantronics Hub ist ein wertvolles Headset-Tool.

**HINWEIS** Manche Softphones erfordern die Installation von Plantronics Hub für Windows und Mac, um Steuerungsfunktionen (Anruf annehmen/beenden und Stummschaltung) des Headsets zu unterstützen.

- Laden Sie Plantronics Hub für Windows/Mac unter plantronics.com/software herunter.
- Laden Sie Plantronics Hub für iOS/Android unter plantronics.com/software, im App Store oder von Google Play herunter.

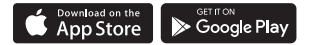

| Plantronics Hub-Unterstützung                | iOS und Android                       | Windows und Mac |  |
|----------------------------------------------|---------------------------------------|-----------------|--|
| Anrufsteuerung für Softphones                | verfügbar für bestimmte<br>Softphones | Х               |  |
| Spracheinstellung des Headsets<br>ändern     | Х                                     | Х               |  |
| Firmware aktualisieren                       | Х                                     | Х               |  |
| Funktionen ein-/ausschalten                  | X                                     | Х               |  |
| Benutzerhandbuch anzeigen                    | X                                     | Х               |  |
| Akkuanzeige                                  | X                                     | Х               |  |
| Find MyHeadset                               | X                                     |                 |  |
| Amazon Alexa verwenden (App<br>erforderlich) | X                                     |                 |  |
| Kachel aktivieren (App<br>erforderlich)      | Х                                     |                 |  |

### Grundmerkmale

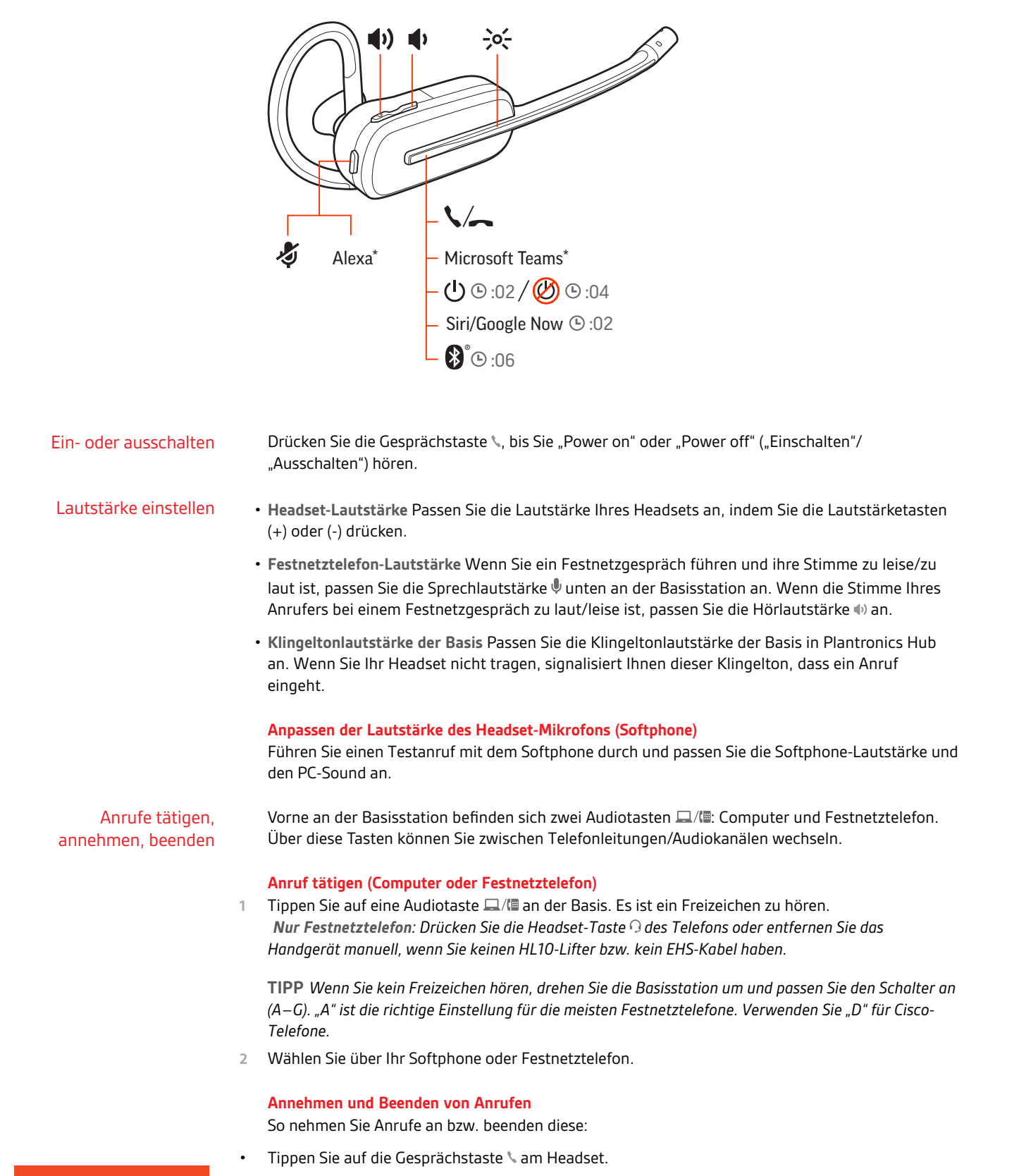

#### Stumm

Drücken Sie während eines Gesprächs die Stummschalttaste am Headset. Tippen Sie erneut auf die Taste, um die Stummschaltung aufzuheben. Bei aktivierter Stummschaltung leuchtet die LED durchgehend rot. Ändern Sie die Stummschalteinstellungen in Plantronics Hub für Windows/Mac.

#### Halten von Anrufen

So halten Sie einen aktiven Anruf oder setzen einen gehaltenen Anruf fort:

- Halten Sie die Gesprächstaste am Headset \ 2 Sekunden lang gedrückt.
- **Computer oder Festnetztelefon**: Drücken Sie die entsprechende Audiotaste —// an der Basis für 2 Sekunden. Die Taste blinkt rot, wenn der Anruf gehalten wird.

HINWEIS Sie können über Ihr Festnetztelefon zwei Anrufe halten.

#### **Umschalten zwischen Anrufen (Flash)**

So schalten Sie zwischen zwei Anrufen hin- und her:

- Halten Sie die Gesprächstaste am Headset 🔪 2 Sekunden lang gedrückt.
- **Computer oder Festnetztelefon:** Tippen Sie auf die entsprechende Audiotaste an der Basis. Die Taste blinkt rot, wenn der Anruf gehalten wird.

HINWEIS Das Umschalten von zwei Festnetzanrufen ist nur über Ihr Festnetztelefon möglich.

Start von Microsoft Teams

Mit der Microsoft Teams-App auf Ihrem Computer können Sie Teams starten, indem Sie die Teams-Taste an der Basis oder an Ihrem Headset drücken (wenn sie gerade nicht telefonieren). **HINWEIS** Die Microsoft Teams-Taste Ihres Headsets ist gleichzeitig die Gesprächstaste.

Microsoft Teams-Benachrichtigungen anzeigen Die LED der Microsoft Teams-Taste an Ihrer Basis blinkt, wenn eine Teams-Benachrichtigung eingegangen ist.

Tippen Sie auf die Taste, um Benachrichtigungen auf Ihrem Computer anzuzeigen.

## Weitere Merkmale:

| Sprachassistent<br>(Smartphone-Funktion)           |   | Siri, Google Now <sup>™</sup> , Cortana Halten Sie die Anruftaste für 2 Sekunden gedrückt, um den Standard-<br>Sprachassistenten Ihres Smartphones zu aktivieren. Warten Sie auf die Sprachansage zur<br>Aktivierung von Sprachwahl, Suche oder anderen Smartphone-Sprachsteuerungsoptionen.<br>ACHTUNG Der Sprachassistent ist nur aktiv, wenn sich das Headset außerhalb der Basisreichweite<br>befindet und mit einem Smartphone gekoppelt ist. |
|----------------------------------------------------|---|----------------------------------------------------------------------------------------------------|
| Amazon Alexa aktivieren<br>und nutzen (Smartphone- |   | Wenn Sie Alexa auf Ihrem Headset aktivieren, können Sie nach dem Weg fragen, Freunde anrufen,<br>auf Alexa Skills zugreifen und mehr.                                                                                                    |
| Funktion)                                          |   | HINWEIS Amazon Alexa ist nicht in allen Sprachen und Ländern verfügbar.                                                                                                    |
|                                                    | 1 | Alexa aktivieren                                                                                                    |
|                                                    |   | A Paaren Sie das Headset mit Ihrem Mobilgerät.                                                                                                    |
|                                                    |   | B Aktualisieren Sie bei Bedarf Ihre mobile Plantronics Hub-App (Software).                                                                                                    |
|                                                    |   | C Starten Sie die Plantronics Hub-App und stellen Sie sicher, dass Ihr Headset (Firmware)<br>aktuell ist.                                                                                                    |
|                                                    |   | D Wählen Sie im Hauptmenü von Plantronics Hub Apps > Amazon Alexa > Aktivieren.                                                                                                    |
|                                                    |   | E Starten Sie die Amazon Alexa-App und folgen Sie den Anweisungen zur Einrichtung Ihres<br>Headsets.                                                                                                    |
|                                                    | 2 | Alexa nutzen                                                                                                    |
|                                                    |   | A Tippen Sie zur Nutzung von Alexa auf die Stummschalttaste (wenn Sie gerade nicht<br>telefonieren) und stellen Sie eine Frage. Sie hören einen Ton, wenn Alexa aktiviert wird.                                                                                                    |
| Tile aktivieren                                    |   | Bei aktivierter Tile-App auf Ihrem Mobilgerät können Sie Ihr verloren gegangenes Headset klingeln<br>lassen oder es auf einer Karte lokalisieren und die Tile-Community um Hilfe bitten.                                                                                                    |
|                                                    | 1 | Paaren Sie das Headset mit Ihrem Mobilgerät.                                                                                                    |
|                                                    | 2 | Aktualisieren Sie bei Bedarf Ihre mobile Plantronics Hub-App (Software).                                                                                                    |
|                                                    | 3 | Starten Sie die Plantronics Hub-App und stellen Sie sicher, dass Ihr Headset (Firmware) aktuell ist.                                                                                                    |
|                                                    | 4 | Wählen Sie im Hauptmenü von Plantronics Hub <b>Apps &gt; Tile &gt; Aktivieren</b> .                                                                                                    |
|                                                    | 5 | Starten Sie die Tile-App und folgen Sie den Anweisungen zur Verbindung Ihres Headsets.                                                                                                    |
| Standardleitung ändern                             |   | Ändern Sie die Standardleitung für ausgehende Anrufe in Plantronics Hub für Windows/Mac.                                                                                                    |
| Online-Indikator                                   |   | Die Headset-LED blinkt rot, um anderen anzuzeigen, dass Sie im Gespräch sind. Verwalten Sie Ihre Einstellungen in Plantronics Hub.                                                                                                    |

## Fehlerbehebung

| Headset | Ich kann kein Freizeichen im  | Vergewissern Sie sich, dass das Headset aufgeladen ist.                                                                                                    |  |  |  |
|---------|-------------------------------|----------------------------------------------------------------------------------------------------|--|--|--|
|         | Headset horen.                | <ul> <li>Vergewissern Sie sich, dass das Headset mit der Basisstation<br/>gepaart ist. Siehe Erneut mit der Basis paaren.</li> </ul>                                                                                                    |  |  |  |
|         |                               | <ul> <li>Passen Sie den Konfigurationsschalter (A-F) auf der Unterseite der<br/>Basisstation so lange an, bis ein Freizeichen zu hören ist. Die<br/>Standardeinstellung A funktioniert für die meisten Telefone.</li> <li>ACHTUNG Verwenden Sie für Cisco-Telefone die Konfiguration D.<br/>Cisco-Telefone, die über ein EHS-Kabel verbunden sind, sollten die<br/>Konfiguration A nutzen.</li> </ul>                                                                                                    |  |  |  |
|         |                               | <ul> <li>Stellen Sie sicher, dass Ihr Festnetztelefon richtig mit Ihrer Basis verbunden ist. Siehe Details zur Einrichtung des Festnetztelefons.</li> <li>Wenn Ihre Basis an den entsprechenden Headset-Anschluss<br/>Ihres Festnetztelefons angeschlossen ist, drücken Sie die Headset-Taste des Festnetztelefons, um das Freizeichen zu hören.</li> <li>Wenn Ihre Basis an den entsprechenden Headset-Anschluss<br/>Ihres Festnetztelefons angeschlossen ist, drücken Sie die Headset-Taste des Festnetztelefons angeschlossen ist, drücken Sie die Headset-Taste des Festnetztelefons und die Festnetztelefontaste<br/>der Basis, um das Freizeichen zu hören.</li> </ul> |  |  |  |
|         |                               |                                                                                                    |  |  |  |
|         |                               |                                                                                                    |  |  |  |
|         |                               | <ul> <li>Wenn Ihre Basis mit dem Handgerät-Anschluss verbunden ist,<br/>nehmen Sie das Handgerät manuell ab, um ein Freizeichen zu<br/>hören (wenn Sie kein EHS-Kabel bzw. keinen HL10-Telefonhörer-<br/>Lifter haben).</li> </ul>                                                                                                    |  |  |  |
|         |                               | <ul> <li>Vergewissern Sie sich, dass der HL10-Lifter das Handgerät hoch<br/>genug anhebt, um den Hookswitch betätigen zu können. Stellen<br/>Sie ihn ggf. höher ein.</li> </ul>                                                                                                    |  |  |  |
|         |                               | <ul> <li>Passen Sie die H  örlautst  ärke des Headsets an. Siehe Lautst  ärke einstellen.     </li> </ul>                                                                                                    |  |  |  |
|         |                               | <ul> <li>Wenn die Lautstärke immer noch zu niedrig ist, passen Sie die<br/>Hörlautstärke des Festnetztelefons an der Basisstation<br/>entsprechend an. Siehe Lautstärke einstellen.</li> </ul>                                                                                                    |  |  |  |
|         | lch höre statische Geräusche. | <ul> <li>Vergewissern Sie sich, dass der Abstand zwischen Basisstation und<br/>PC mindestens 30 cm, der zwischen Basisstation und Telefon<br/>mindestens 15 cm beträgt. Sollte eine Änderung der Abstände<br/>nicht helfen, kann es sein, dass sich das Headset außerhalb des<br/>Empfangsbereiches befindet. Treten Sie daher näher an die<br/>Basisstation heran. Siehe Positionieren der Basisstation.</li> </ul>                                                                                                    |  |  |  |
|         |                               |                                                                                                    |  |  |  |
|         | Der Ton ist verzerrt.         | <ul> <li>Verringern Sie die Sprechlautstärke des Festnetztelefons und/oder<br/>die Hörlautstärke des Festnetztelefons an der Basisstation. Bei den<br/>meisten Telefonen ist Stellung 2 optimal. Siehe Lautstärke<br/>einstellen.</li> </ul>                                                                                                    |  |  |  |
|         |                               | <ul> <li>Wenn Ihr Festnetztelefon über einen Lautstärkeregler verfügt,<br/>verringern Sie die Lautstärke solange, bis die Verzerrung nicht<br/>mehr zu hören ist.</li> </ul>                                                                                                    |  |  |  |
|         |                               | <ul> <li>Wenn der Klang immer noch verzerrt ist, stellen Sie die Headset-<br/>Lautstärkeregelung auf einen niedrigeren Wert ein. Siehe<br/>Lautstärke einstellen.</li> </ul>                                                                                                    |  |  |  |

|                 |                                                                                             | <ul> <li>Vergewissern Sie sich, dass der Abstand zwischen Basisstation und<br/>PC mindestens 30 cm, der zwischen Basisstation und Telefon<br/>mindestens 15 cm beträgt. Siehe Positionierung der Basisstation.</li> </ul>                    |
|-----------------|---------------------------------------------------------------------------------------------|----------------------------------------------------------------------------------------------------|
|                 | Ich höre über das Headset ein Echo.                                                         | <ul> <li>Verringern Sie die Sprechlautstärke des Festnetztelefons und/oder<br/>die Hörlautstärke des Festnetztelefons an der Basisstation. Bei den<br/>meisten Telefonen ist Stellung 2 optimal. Siehe Lautstärke<br/>einstellen.</li> </ul> |
|                 |                                                                                             | <ul> <li>Erhöhen Sie die Lautstärke des Headsets, falls die Audiolautstärke<br/>in dieser Position zu leise ist. Siehe Lautstärke einstellen.</li> </ul>                                                                                     |
|                 |                                                                                             | <ul> <li>Wenn Ihre Sprechlautstärke in dieser Stellung für Ihren<br/>Gesprächspartner zu niedrig ist, bringen Sie das Headset so an,<br/>dass sich das Mikrofon so dicht wie möglich an ihrem Mund<br/>befindet.</li> </ul>                  |
|                 | Meine Gesprächspartner hören im<br>Hintergrund Geräusche.                                   | <ul> <li>Vergrößern Sie den Abstand zwischen Basisstation und Telefon.</li> <li>Siehe Positionierung der Basisstation.</li> </ul>                                                                                                    |
|                 |                                                                                             | <ul> <li>Falls das Netzteil der Basisstation über eine Mehrfachsteckdose<br/>angeschlossen ist, stecken Sie es direkt in die Steckdose an der<br/>Wand.</li> </ul>                                                                           |
|                 | Ich kann Siri oder Google Now nicht<br>auf meinem Headset aktivieren.                       | Der standardmäßige Sprachassistent Ihres Smartphones ist nur für<br>Mobilgeräte verfügbar und nicht aktiv, wenn sich das Headset in<br>Basisreichweite befindet.                                                                             |
|                 |                                                                                             | <ul> <li>Stellen Sie sicher, dass sich Ihr Headset außerhalb der<br/>Basisreichweite befindet.</li> </ul>                                                                                                    |
|                 |                                                                                             | <ul> <li>Vergewissern Sie sich, dass das Headset mit Ihrem Smartphone<br/>gekoppelt ist.</li> </ul>                                                                                                    |
|                 |                                                                                             | • Siehe Sprachassistent                                                                                                    |
|                 | lch kann Alexa nicht auf meinem<br>Headset aktivieren.                                      | <ul> <li>Alexa erfordert eine einmalige Einrichtung im Plantronics Hub f ür<br/>iOS/Android. Siehe Amazon Alexa aktivieren und nutzen.</li> </ul>                                                                                            |
| Festnetztelefon | Der Telefonhörer-Lifter wurde<br>installiert , der Hörer wird aber nicht<br>abgehoben.<br>– | <ul> <li>Stellen Sie sicher, dass das Kabel des Telefonhörer-Lifters fest mit<br/>der entsprechenden Buchse an der Basisstation verbunden ist.</li> </ul>                                                                                    |
| Softphone       | Wenn ich in meiner Softphone-                                                               | • Überprüfen Sie, ob das Headset aufgeladen ist.                                                                                                    |
|                 | Anwendung eine Nummer wähle,<br>passiert nichts.                                            | <ul> <li>Stellen Sie sicher, dass das Headset mit der Basisstation gepaart<br/>ist. Siehe Erneut mit der Basis paaren.</li> </ul>                                                                                                    |
|                 |                                                                                             | <ul> <li>Stellen Sie sicher, dass Plantronics Hub f ür Windows und Mac<br/>installiert ist. Sie k önnen sie unter plantronics.com/software<br/>herunterladen.</li> </ul>                                                                     |
|                 |                                                                                             | <ul> <li>Vergewissern Sie sich, dass Sie eine kompatible Softphone-<br/>Anwendung verwenden. Eine Liste der kompatiblen Softphone-<br/>Anwendungen finden Sie unter plantronics.com/software.</li> </ul>                                     |
|                 |                                                                                             | <ul> <li>Wenn die Plantronics Software nicht installiert ist und Sie nicht<br/>über ein kompatibles Softphone verfügen, müssen Sie zuerst die</li> </ul>                                                                                     |

### plantronics

Audiotaste an der Basis drücken und anschließend über die Softphone-Schnittstelle Anrufe tätigen, annehmen oder beenden.

- Stellen Sie sicher, dass das Headset das Standardaudiogerät ist, indem Sie zur Sound-Steuerung (Windows) oder zu den Sound-Systemeinstellungen (Mac) gehen.
- Starten Sie Ihren Computer neu.

| Die Sprech- und/oder Hörlautstärke<br>ist zu niedrig oder zu hoch. | <ul> <li>Stellen Sie die H</li></ul>                                                                                                    |  |  |  |
|--------------------------------------------------------------------|----------------------------------------------------------------------------------------------------|--|--|--|
|                                                                    | <ul> <li>Stellen Sie die H ör-/Sprechlautst ärke   über die Sound-Steuerung/<br/>Systemeinstellungen Ihres Computers ein.</li> </ul>                                                                                                    |  |  |  |
|                                                                    | <ul> <li>Stellen Sie die H</li></ul>                                                                                                    |  |  |  |
| Es sind verzerrte Töne oder ein Echo<br>im Headset zu hören.       | <ul> <li>Verringern Sie die Sprech- und/oder Hörlautstärke am Computer in<br/>der Softphone-Anwendung.</li> </ul>                                                                                                    |  |  |  |
|                                                                    | Drehen Sie das Mikrofon zu Ihrem Kinn.                                                                                                    |  |  |  |
|                                                                    | <ul> <li>Ist der Empfang weiterhin verzerrt, verringern Sie die Lautstärke<br/>am Headset.</li> </ul>                                                                                                    |  |  |  |
| lch höre nichts mehr in meinen PC-<br>Lautsprechern.               | <ul> <li>Für Windows 10- und Windows 8-Betriebssysteme</li> <li>Gehen Sie zu Start &gt; Systemsteuerung &gt; Sounds und Audiogeräte &gt; Audio &gt; Soundwiedergabe und ändern Sie die Standardeinstellung von Ihrem Headset auf Ihre PC-Lautsprecher. Klicken Sie auf "OK", um Ihre Änderung zu bestätigen.</li> </ul> |  |  |  |
|                                                                    | Betriebssysteme Windows Vista und Windows 7                                                                                                    |  |  |  |
|                                                                    | <ul> <li>Gehen Sie zu Start &gt; Systemsteuerung &gt; Sounds &gt; Wiedergabe und<br/>ändern Sie die Standardeinstellung von Ihrem Headset auf Ihre PC-<br/>Lautsprecher. Klicken Sie auf "OK", um Ihre Änderung zu<br/>bestätigen.</li> </ul>                                                                           |  |  |  |
|                                                                    | Mac OS X                                                                                                    |  |  |  |
|                                                                    | <ul> <li>Öffnen Sie das Apple-Menü, wählen Sie "Systemeinstellung" und<br/>klicken Sie auf "Sound".</li> </ul>                                                                                                    |  |  |  |
|                                                                    | <ul> <li>Klicken Sie auf "Ausgabe" und wählen Sie anschließend "Interner<br/>Lautsprecher" oder den gewünschten Lautsprecher.</li> </ul>                                                                                                    |  |  |  |
| Keine Audioverbindung zum PC.                                      | <ul> <li>Trennen Sie USB- und Stormkabel von der Basisstation. Schließen<br/>Sie zuerst das Stromkabel wieder an. Warten Sie, bis die LED<br/>aufleuchtet, und schließen Sie dann das USB-Kabel wieder an.<br/>Beenden Sie und starten Sie die Audio- oder Softphone-<br/>Anwendung Ihres PCs dann neu.</li> </ul>      |  |  |  |

### Support

### **BENÖTIGEN SIE WEITERE HILFE?**

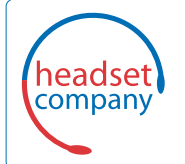

### Comhead Headset Company GmbH

Die Headset Spezialisten Borsteler Chaussee 51 | 22453 Hamburg | Tel.: (040) 500 580 20 www.comhead.de

© 2020 Plantronics, Inc. Alle Rechte vorbehalten. Poly, das Propeller-Design und das Poly Logo sind Marken von Plantronics, Inc. Bluetooth ist eine eingetragene Marke der Bluetooth SIG, Inc. Jede Verwendung durch Plantronics, Inc. findet unter Lizenz statt. Alle weiteren Marken sind Eigentum ihrer jeweiligen Rechtehalter. Hergestellt von Plantronics, Inc.

217066-04 03.20